# Kako se registrovati u system Stiforp u 2 koraka ?

## **KORAK 1**

Ako još niste besplatno zauzeli svoju poziciju (**Pre-Enrollee**) učinite to ODMAH tako što ćete kliknuti na

http://lorijan.MyOpportunityPlus.com

I popuniti formular, a zatim klik na button ispod edit polja za broj telefona. Otvara se nova stranica gde takodje treba popuniti podatke a zatim kliknuti na SAZNAJTE VIŠE.

#### **NAPOMENA!**

Ako ste već pred upisani, ovaj KORAK 1 jednostavno preskočite.

## **KORAK 2**

Ako Vas sistem nakon predupisa nije prebacio na stranicu na kojoj se u desnom gornjem uglu jasno vidi JOIN, ulogujte se preko ovog linka

https://www.stiforp.com/login

gde piše Pre-Enrollee Login sa email adresom sa kojom ste se upisali kod Stiforpa za free info, a nakon toga kliknite na JOIN i popunite podatke kako je već u nastavku objašnjeno na našem jeziku.

**NAPOMENA:** Prilikom registracije nemojte koristiti prevodilac, to jest formular za popunjavanje treba da bude na engleskom jeziku baš kako je i prikazano u nastavku:

### LOCK IN YOUR POSITION!

CAUTION! You are about to join the most exciting home based business on the internet that could dramatically improve your life. Three simple steps will get you there...

# Step 1: Personal InfoUpisiteFirst Name:ImeLast Name:PrezimeE-Mail:Email adresaPhone:Telefon

#### User Name

Please choose a User Name for your account. This user name will be used when logging into the STIFORP.com system. It will also be used to determine your website URLs.

User Name

Korisnicko Ime

#### Password

Please choose a new password other than the one issued to you by the STIFORP system. Passwords must be between 5 and 16 characters long.

| New Password     | Lozinka minimalno 6 znakova |
|------------------|-----------------------------|
| Confirm Password | Ponovo lozinka              |

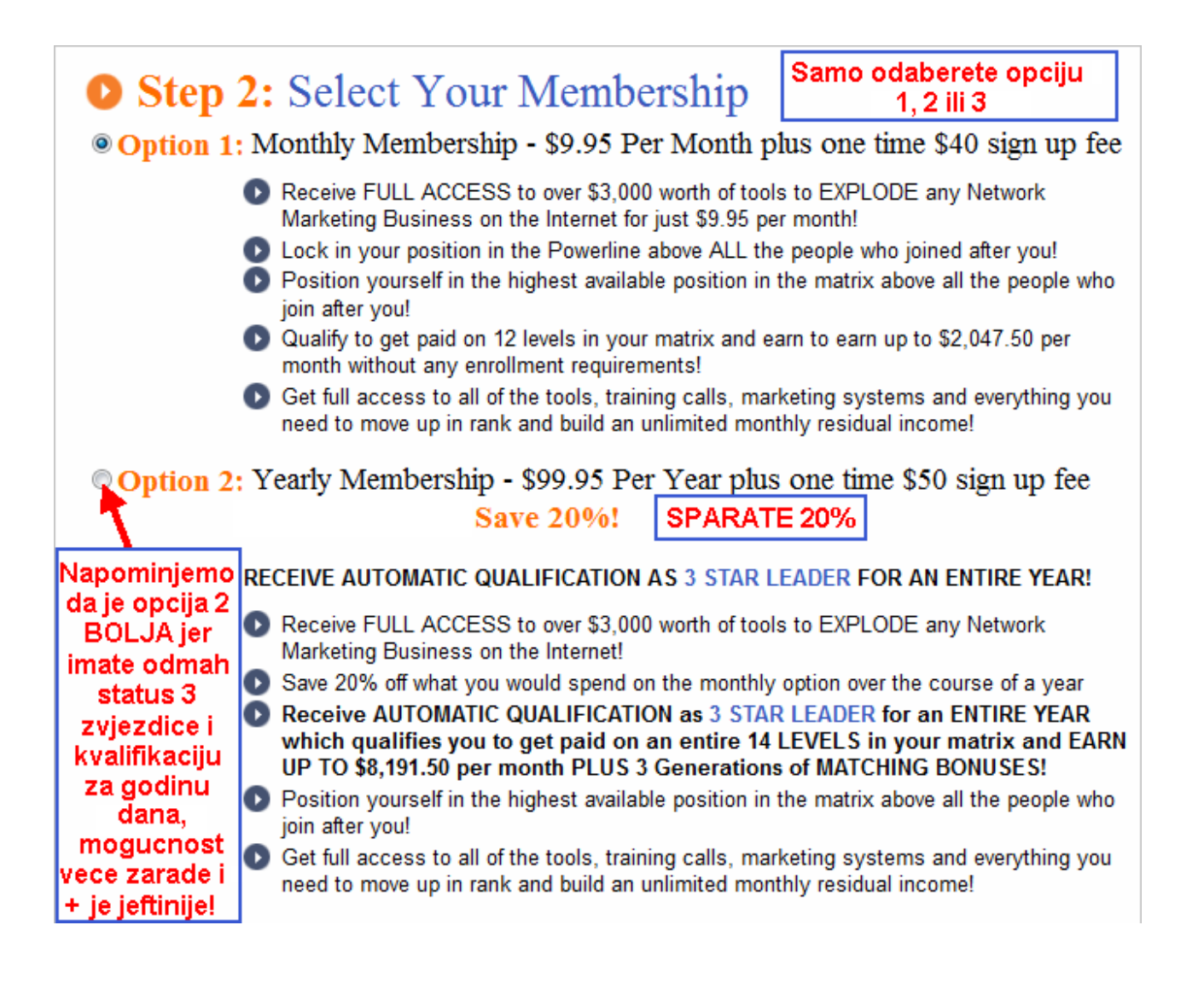

| Option 3: Yearly Membership PLUS- \$149.95 Per Year plus one time \$50 sign up fee |                                                                                                    |  |
|------------------------------------------------------------------------------------|----------------------------------------------------------------------------------------------------|--|
| T                                                                                  | BEST VALUE – Save 50%! SPARATE 50%                                                                                                    |  |
| Ova opcija<br>3 je daleko<br>NAJBOLJA                                              | RECEIVE AUTOMATIC QUALIFICATION AS 3 STAR PLUS LEADER RANKED<br>LEADER FOR AN ENTIRE YEAR!                                                                                                    |  |
| jer osim<br>svega vec                                                              | Receive FULL ACCESS to over \$3,000 worth of tools to EXPLODE any Network<br>Marketing Business on the Internet!                                                                                     |  |
| u opciji 2<br>gdje je                                                              | <ul> <li>Save 20% off what you would spend on the monthly option over the course of a year</li> <li>Receive AUTOMATIC QUALIFICATION as 3 STAR PLUS RANKED LEADER for</li> </ul>                      |  |
| zarada \$25<br>po clanu u<br>ovoj opciji                                           | an ENTIRE YEAR which qualifies you to get paid on an entire 14 LEVELS in<br>your matrix and EARN UP TO \$8,191.50 per month PLUS 3 Generations of<br>MATCHING BONUSES!                               |  |
| 3 za svakog<br>Plus clana                                                          | Position yourself in the highest available position in the matrix above all the people who join after you!                                                                                           |  |
| dobijate<br>DUPLO, to                                                              | Get full access to all of the tools, training calls, marketing systems and everything<br>you need to move up in rank and build an unlimited monthly residual income!                                 |  |
| jest po                                                                            | PLUS                                                                                                    |  |
| ຈວບ                                                                                | Load up to 5,000 contacts per month in your NEW StiforpResponder system for an entire year – a 240 value for FREE with your yearly PLUS membership                                                   |  |
|                                                                                    | Receive DOUBLE FAST START BONUSES on all of your personally enrolled<br>members who also join at the Yearly Plus Level and Coded Overrides available<br>ONLY to 3 Star PLUS and above ranked members |  |

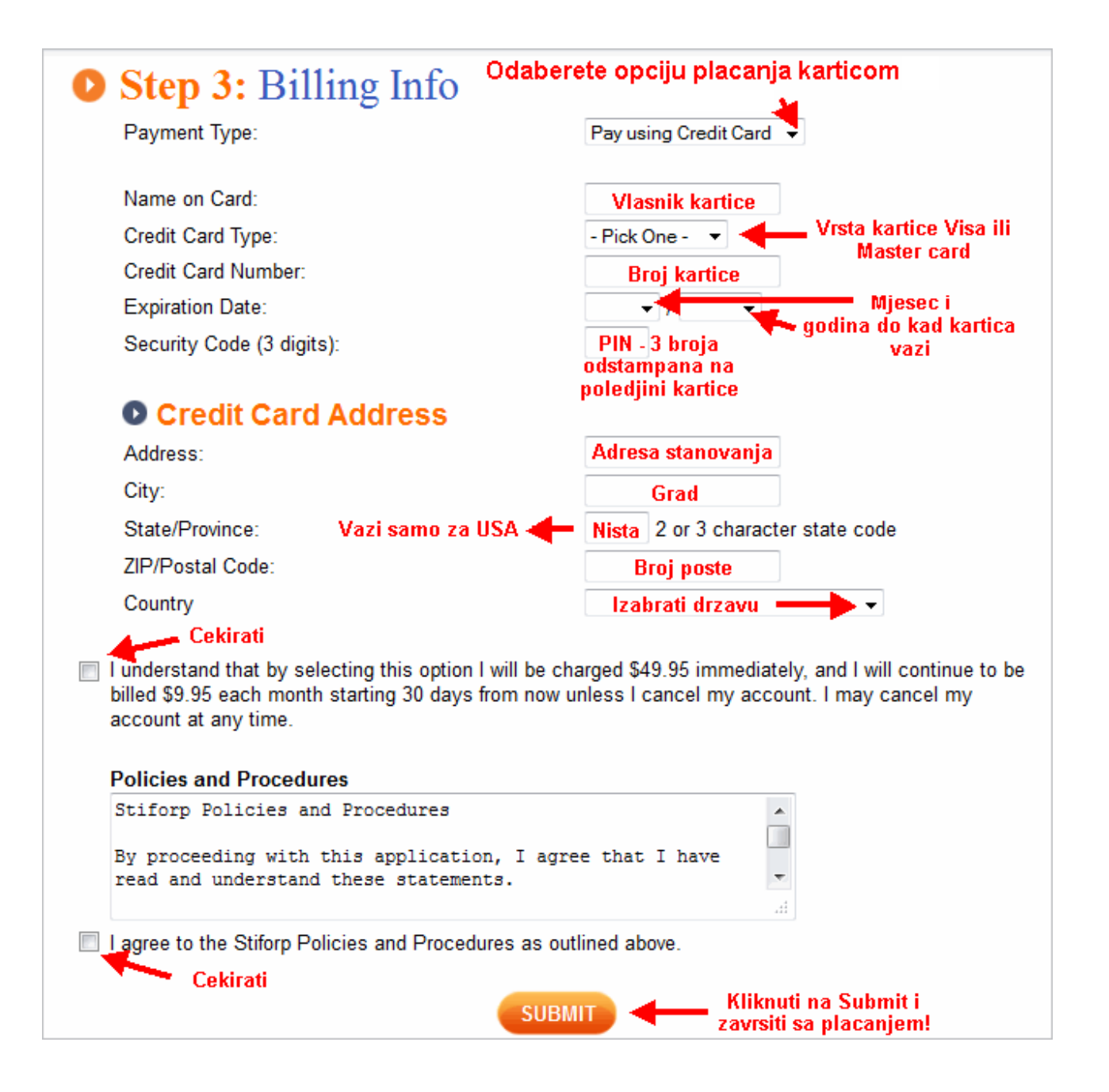

# AKO JE PROBLEM U KARTICI - IMAMO FANTASTIČNO REŠENJE

# ZA 15 MINUTA DO KARTICE !!

# VAŽNO ZA ONE KOJIMA REGISTRACIJA NIJE PROŠLA!

Obratiti pažnju na:

1. Prilikom registracije nemojte koristiti prevodilac, to jest formular za popunjavanje treba da bude na engleskom jeziku baš kako je i prikazano na slikama iznad.

2. Upišite tačno sve podatke.

3. Izbegavajte da upisujete kvačice Č, Ć, Ž, Š, Đ. Umjesto toga upisujte C, Z, S, DJ

4. Broj kartice (svih 16 brojeva) upisujte bez razmaka . Obavezno 2 puta prekontrolisati tačnost.

5. Proverite da li imate novca na kartici, jer u protivnom će vas sistem blokirati.

6. Ako Vam sistem javi da je username već zauzeto odaberite drugo i OBAVEZNO ponovo popunite prazna polja jer neka polja postanu prazna nakon što Vas sistem vrati.

www.raditeodkuce.com